## Manual for Molgenis 5gpm Annotation

| •        | 0 0        |          |             |                 |                  |                   |                                       |
|----------|------------|----------|-------------|-----------------|------------------|-------------------|---------------------------------------|
| 2        | 🋅 🗔 .      | 8        | 6 🔏 🖣       | È 🔓 🎸 🖄         | • 🛛 • 🔰 •        | 2. · V.           | fx 🛅 📑 100%                           |
| 1        | Home       | Layou    | t Tab       | les Charts      | SmartArt         | Formulas Da       | ta Review                             |
|          | Edit       |          |             | Font            |                  | Alignr            | nent                                  |
| <u> </u> |            |          | Calibri (Ro | dv) = 11 -      |                  | abc               | wran Text v                           |
|          | 🐴 + 💌 "    | " ·      | Calibit (bo | dy) + 11 +      |                  | abc               | i i i i i i i i i i i i i i i i i i i |
|          |            | ear 🔻    | BI          | UHI             | 🗕 🖣 A 🖣 🔳        |                   | ⇒≡ Merge -                            |
| Pa       | iste 🗸 -   |          |             |                 |                  |                   |                                       |
|          | DC15       | \$       | 8 0 (       | • fx            |                  |                   |                                       |
|          | A          |          | 0           | Y               | AG               | AH                | CQ                                    |
| 1        | Overerving | Omim L   | ink 💌       | Gene (gene) 🛛 💌 | cDNA (cNomen) 💌  | Protein (pNomer 💌 | HGMD Disease 💌                        |
| 2        | Comp/Dom   | m.nih.go | v/omim/60   | AIPL1           | c.937G>T         | p.A313S           | Leber congenital                      |
| 3        | Comp/Dom   | m.nih.go | v/omim/60   | ALMS1           | c.10269G>C       | p.K3423N          |                                       |
| 4        | Comp/Dom   | m.nih.go | v/omim/17   | ALPL            | c.1381G>A        | p.V461I           |                                       |
| 5        | Comp/Dom   | m.nih.go | v/omim/61   | ANKRD11         | c.6497T>G        | p.M2166R          |                                       |
| 6        | Comp/Dom   | m.nih.go | v/omim/61   | ARID1B          | c.2419C>T        | p.P807S           |                                       |
| 7        | Comp/Dom   | m.nih.go | v/omim/60   | ATIC            | c.281A>G         | p.N94S            |                                       |
| 8        | Comp       | m.nih.go | v/omim/60   | ATN1            | c.1500G>T        | p.Q500H           |                                       |
| 9        | Comp       | m.nih.go | v/omim/60   | AINI            | C.2260G>A        | p.v754i           |                                       |
| 10       | Comp/Dom   | m.nin.go | v/omim/11   | BUNF<br>BDAT1   | c.*356-10eiA     |                   |                                       |
| 12       | Comp/Dom   | m.nin.go | v/omim/61   |                 | c.1030G>1        | p.V546L           |                                       |
| 12       | Comp/Dom   | m.nin.go | v/omim/60   | CAUNAIA         | 0.27490>1        | p.P9175           | Homosystinusia                        |
| 14       | Comp/Dom   | m.nin.go | v/omim/61   | 0000            | 0.000120         | p.12761           | nomocystinuna                         |
| 15       | Comp/Dom   | m.nin.go | v/omim/60   | COU18A1         | c.1903C/A        | p.0000            |                                       |
| 16       | Comp/Dom   | m nih go | v/omim/12   | COL18A1         | C.177102A        | p.03313           |                                       |
| 17       | Comp/Dom   | m nih go | v/omim/12   | COL4A1          | c 3448C>A        | p.01150K          | Haemorrhagic                          |
| 18       | Comp/Dom   | m nih go | v/omim/61   | C006            | c.62C>T          | p.S21F            | пастоппавіс                           |
| 19       | Comp/Dom   | m.nih.go | v/omim/60   | CPA6            | c.192+4A>C       | p.0221            |                                       |
| 20       | Comp       | m.nih.go | v/omim/60   | CREBBP          | c.6685G>A        | p.G22295          |                                       |
| 21       | Homo       | m.nih.go | v/omim/60   | CREBBP          | c.3370-4delT     |                   |                                       |
| 22       | Comp/Dom   | m.nih.go | v/omim/61   | EMG1            | c.126-1T>C       |                   |                                       |
| 23       | Comp       | m.nih.go | v/omim/61   | EPG5            | c.5954G>A        | p.R1985Q          |                                       |
| 24       | Comp       | m.nih.go | v/omim/61   | EPG5            | c.2063T>C        | p.F688S           |                                       |
| 25       | Comp/Dom   | m.nih.go | v/omim/13   | ERCC3           | c.1027+3A>G      |                   |                                       |
| 26       | Comp/Dom   | m.nih.go | v/omim/60   | ERCC6           | c.2825C>T        | p.T942M           |                                       |
| 27       | Comp/Dom   | m.nih.go | v/omim/60   | FKRP            | c.1177G>A        | p.V393I           |                                       |
| 28       | Homo       | m.nih.go | v/omim/60   | GAA             | c.858+5_858+6ins |                   |                                       |
| 29       | Comp/Dom   |          |             | GCM2            | c.1060A>G        | p.M354V           |                                       |
| 30       | Comp/Dom   | m.nih.go | v/omim/13   | GNAS            | c.1556C>A        | p.P519Q           |                                       |
| 31       | Comp       | m.nih.go | v/omim/60   | GPR98           | c.6095C>T        | p.A2032V          |                                       |
| 32       | Comp       | m.nih.go | v/omim/60   | GPR98           | c.10039T>C       | p.F3347L          |                                       |
| 33       | Comp       | m.nih.go | v/omim/60   | GPR98           | c.18746T>G       | p.L6249R          |                                       |
| 34       | Homo       | m.nih.go | v/omim/30   | GRIA3           | c.380dupG        |                   |                                       |
| 35       | Homo       | m.nih.go | v/omim/60   | KAT6B           | c.3310_3312delGA | p.E1097del        |                                       |
| 36       | Comp       | m.nih.go | v/omim/60   | LRP2            | c.10804G>A       | p.A3602T          |                                       |
| 37       | Comp       | m.nih.go | v/omim/60   | LKPZ            | c.7918A>G        | p.12640V          |                                       |
| 38       | Comp       | m.nih.go | v/omim/60   | LKPZ            | c.5293G>A        | p.V1765M          |                                       |
| 39       | Comp/Dom   | m.nih.go | v/omim/60   | LYST            | c.11268-5delT    | - 07040           |                                       |
| 40       | Comp/Dom   | m.nih.go | v/omim/60   | MANBA           | c.2351C>G        | p.P784K           |                                       |

## 1: You start with the file that was downloaded from Cartagenia

2: Download the Molgenis EMX template from the www.molgenis64.target.rug.nl homepage (after logging in downloads tab)

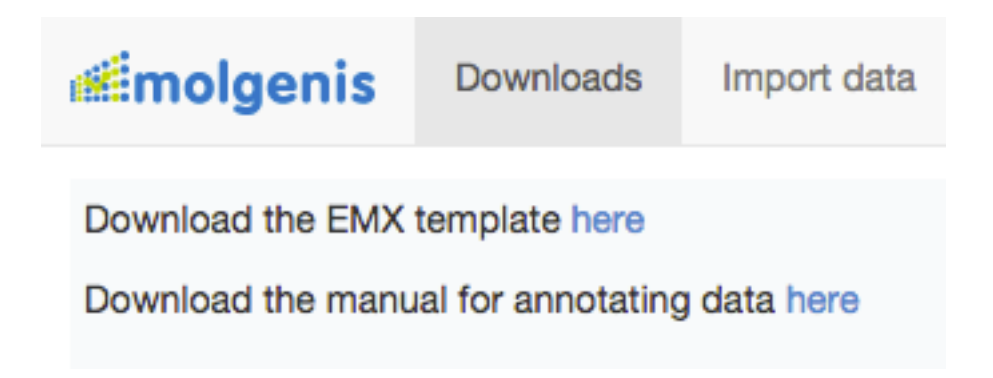

3: Copy paste your Cartagenia data into the EMX template, starting in the second column

| •  | 00         |            |              |            |                       |        |          | _         | Sgpm       | _emx_temp       | late.xlsx  |        |                  |           |                             |             |              |                |       |
|----|------------|------------|--------------|------------|-----------------------|--------|----------|-----------|------------|-----------------|------------|--------|------------------|-----------|-----------------------------|-------------|--------------|----------------|-------|
| 2  | 1          |            | 26 🗗 🖌       | 🛅 🔡 🗳      | <b>D</b> • <b>M</b> • | Σ • 🛔  | 5 · 1 ·  | fx 🛅 🖞    | 100%       | • 🕐             |            |        |                  |           |                             | Q- Sea      | arch in Shee | et             |       |
| 1  | Home       | Layout     | Tables       | Charts     | SmartA                | rt For | mulas E  | Data Re   | eview      |                 |            |        |                  |           |                             |             |              |                | ^ ☆ * |
| -  | Edit       |            |              | Font       |                       |        | Alig     | nment     |            | N               | umber      |        | For              | rmat      | _                           | Cells       | 1-0-0-0      | Theme          | 5     |
|    | - 🛃        | ill 🔻 Cal  | libri (Body) | × 12       | • A• A                |        | ab       | ic 🔻 📄 Wr | rap Text * | General         |            |        | - L              | lormal    |                             |             |              | Aa -           | •••   |
| Pa | ste 🥥      | Ilear • B  |              |            | 🧆 - <u>A</u>          | • =    |          | 2         | Merge 🔻    | 🧐 🔻 %           | °.0<br>.00 | Condit | ional E<br>tting | lad       | Ir                          | isert Delet | e Format     | Themes         | Aa•   |
|    | E9         | ÷ ©        | ) 🔿 (= j     | x 708021   | 2                     |        |          |           |            |                 |            |        |                  |           |                             |             |              |                |       |
|    | A          | В          | С            | D          | E                     | F      | G        | н         | 1          | J               | K          | L      | M                | N         | 0                           | P           | Q            | R<br>AD Allele | S =   |
| 1  | Identifier | Overerving | #CHROM       | POS        | Stop                  | REF    | Allele_1 | Allele_2  | ALT        | Transcript      | n          | Class  | dbSNP            | OMIM_refs | OMIM                        | AF_Allele_1 | AF_Allele_2  | 1              | 2     |
|    |            |            |              |            |                       |        |          |           |            | NM_19935        |            |        |                  |           | http://omim<br>org/entry/60 |             |              |                |       |
| 2  |            | 1 Comp/Dom | 16           | 77323312   | 77323312              | с      | с        | G         | G          | 5.2             |            |        | rs11643553       | 607512    | 7512                        |             | 0,5          | 28             | 13    |
|    |            |            |              |            |                       |        |          |           |            | NM_00679        |            |        | rs13946978       |           | http://omim<br>org/entry/60 |             |              |                |       |
| 3  |            | 2 Dom      | 18           | 12337348   | 12337348              | с      | с        | т         | т          | 6.2             |            |        | 5                | 604581    | <u>4581</u>                 |             | 0,5          | 21             | 20    |
|    |            |            |              |            |                       |        |          |           |            |                 |            |        |                  |           | http://omim                 |             |              |                |       |
| 4  |            | 3 Comp/Dom | 11           | 27679011   | 27679011              | т      | т        |           |            | NM_17073        |            |        | rs3838785        | 113505    | org/entry/11<br>3505        |             | 0.5          | 19             | 15    |
|    |            |            |              |            |                       |        |          |           |            |                 |            |        |                  |           | http://omim                 |             | -,-          |                |       |
| 5  |            | 4 Comp/Dom | 11           | 117280516  | 117280516             | A      | A        | с         | с          | NM_01495<br>6.4 |            |        |                  | 614848    | org/entry/61<br>4848        |             | 0.5          | 17             | 13    |
|    |            |            |              |            |                       |        |          |           |            |                 |            |        |                  |           | http://omim                 |             |              |                |       |
| 6  |            | 5 Dom      | 3            | 190106074  | 190106074             | G      | G        | с         | с          | 0.3             |            |        | rs76555381       | 603959    | org/entry/60<br>3959        |             | 0,5          | 15             | 11    |
|    |            |            |              |            |                       |        |          |           |            | NIM 00428       |            |        | **14334769       |           | http://omim                 |             |              |                |       |
| 7  |            | 6 Comp/Dom | 16           | 3820723    | 3820723               | т      | т        | с         | с          | 0.2             |            |        | 5                | 600140    | 0140                        |             | 0,5          | 22             | 17    |
|    |            |            |              |            |                       |        |          |           |            | NM 01490        |            |        | rs14763097       |           | http://omim                 |             |              |                |       |
| 8  |            | 7 Dom      | 9            | 131708133  | 131708133             | т      | т        | с         | с          | 8.3             |            |        | 7                |           | org/entry/                  | <b>_</b>    | 0,5          | 25             | 16    |
|    |            |            |              |            |                       |        |          |           |            | NM 00633        |            |        |                  |           | http://omim<br>org/entry/61 | -           |              |                |       |
| 9  |            | B Homo     | 12           | 7080212    | 7080212               | т      | с        | с         | с          | 1.7             |            |        | rs11428482       | 611531    | <u>1531</u>                 | 1           | 1            | 31             | 31    |
|    |            |            |              |            |                       |        |          |           |            | NM_00108        |            |        |                  |           | http://omim<br>org/entry/61 |             |              |                |       |
| 10 |            | 9 Comp/Dom | 16           | 53860052   | 53860052              | G      | G        | Α         | A          | 0432.2          |            |        | rs79206939       | 610966    | 0966                        |             | 0,5          | 29             | 24    |
|    |            |            |              |            |                       |        |          |           |            |                 |            |        |                  |           |                             |             |              |                |       |
|    |            |            |              |            |                       |        |          |           |            | NM 00015        |            |        |                  |           | http://omim                 |             |              |                |       |
| 11 | 1          | D Homo     | 17           | 78081526   | 78081526              |        | GCAGCGG  | GCAGCGG   | GCAGCGG    | 2.3             |            |        | rs3071247        | 606800    | 6800                        | 1           | 1            | 30             | 30    |
|    |            |            |              |            |                       |        |          |           |            |                 |            |        |                  |           | http://omim                 |             |              |                |       |
|    |            | 4 > >      | attributes   | patient_04 | +                     |        |          |           |            |                 |            |        |                  |           |                             |             |              |                | 1     |
|    | Not        | mal View   | Ready        |            |                       |        |          |           |            |                 | Sum=70     | 80212  | -                |           |                             |             |              |                | - 11  |

4: The name of the tab your Cartagenia data is in should be the same as the name in the entity column in the attribute sheet.

IMPORTANT!! Every row needs an unique identifier, so fill in 1, 2, 3, etc... in the identifier column.

5: Go to molgenis64.target.rug.nl and log in with your password and username

| ← →     | C 🔒 🛛     | https://molger  | nis64.targe | t.rug.nl         |         |            |             |                  |          |         |                      |           |      |         |       |
|---------|-----------|-----------------|-------------|------------------|---------|------------|-------------|------------------|----------|---------|----------------------|-----------|------|---------|-------|
| Apps    | Ret Onlin | e Loonstrookjes | D ORCID     | Save to Mendeley | M Gmail | 8 Calender | 0 UMCG mail | 😻 UMCG intranet  | G GitHub | Jenkins | 🗋 Molgenis – Tickets | 😌 Dropbox | 🕒 Nu | ST LICD | QC DC |
|         | Inonia    |                 |             |                  |         |            |             |                  |          |         |                      |           |      |         |       |
| Em:Tric | ngenis    | 5               |             |                  |         |            |             | <u>.</u>         |          |         |                      |           |      |         |       |
|         |           |                 |             |                  |         |            |             | Sign in          |          |         |                      |           |      | ^ I     |       |
|         |           |                 |             |                  |         |            |             |                  |          |         |                      |           |      |         |       |
|         |           |                 |             |                  |         |            |             | Use              | ername   |         |                      |           |      | - 8     |       |
|         |           |                 |             |                  |         |            |             | Ba               | oword    |         |                      |           |      | - 8     |       |
|         |           |                 |             |                  |         |            |             | Pa               | ssword   |         |                      |           |      | - 8     |       |
|         |           |                 |             |                  |         |            |             |                  |          | Sign in |                      |           |      |         |       |
|         |           |                 |             |                  |         |            |             | Sign up          |          |         |                      |           |      | - 8     |       |
|         |           |                 |             |                  |         |            |             | Forgot password? |          |         |                      |           |      | - 8     |       |
|         |           |                 |             |                  |         |            |             |                  |          |         |                      |           |      |         |       |
|         |           |                 |             |                  |         |            |             |                  |          |         |                      |           |      |         |       |
|         |           |                 |             |                  |         |            |             |                  |          |         |                      |           |      |         |       |
|         |           |                 |             |                  |         |            |             |                  |          |         |                      |           |      |         |       |

| <b>#</b> molgenis | Downloads                                                                                                    | Import data                                                                                                    | Data Explorer               | Admin <del>-</del> | Account |
|-------------------|----------------------------------------------------------------------------------------------------|----------------------------------------------------------------------------------------------------|-----------------------------|--------------------|---------|
| 1 Upload file     | 2 Option                                                                                                    | is 🛛 🕄 Va                                                                                                    | lidation                    | Result             |         |
| Upload a file     |                                                                                                    |                                                                                                    |                             |                    |         |
| Select a file     |                                                                                                    |                                                                                                    |                             |                    |         |
|                   | FAVORITES<br>UMCG<br>Projects<br>git<br>bin<br>Mehaan<br>Applications<br>Desktop<br>Ownloads<br>Dropbox<br>DEVICES<br>Remote Disc<br>Citrix Receiver<br>SHARED | Imilian International Support       Name         Imilian International Support       Imilian International Support         Imilian International Support       Support         Imilian International Support       Support         Imilian Internatinternatinteres       Support | X_Template  Q w.xlsx mplate | Cancel Open        |         |
| ← Previous        |                                                                                                    |                                                                                                    | Rest                        | art Nex            | t→      |

6: navigate to the import data tab and select a file to upload

7: Go through steps by pressing next and it should validate and import your data

| Upload file 2 Options 3 Value    | dation 4 Result |
|----------------------------------|-----------------|
| Import success                   |                 |
| Imported 80 patient_04 entities. |                 |
|                                  |                 |

## 8: Navigate to the data explorer tab and select your patient in the dropdown

| <b>molgenis</b> Downloads I                                                                    | mport data D        | ata Explorer | Admin <del>-</del> | Account |  |  |  |  |
|------------------------------------------------------------------------------------------------|---------------------|--------------|--------------------|---------|--|--|--|--|
| Choose a dataset:                                                                              | 5GPM_               | protocol     | A                  |         |  |  |  |  |
|                                                                                                | XrefVal             | ue           |                    |         |  |  |  |  |
| + A                                                                                            | entities<br>ontolog | vindex       |                    |         |  |  |  |  |
| 10,080,000                                                                                     | packag              | es           |                    |         |  |  |  |  |
| H<br><al590639.1< th=""><th>patient_<br/>tags</th><th>_04</th><th></th><th></th></al590639.1<> | patient_<br>tags    | _04          |                    |         |  |  |  |  |

9: Go to the annotator module (in the dataexplorer), select CGD and OmimHpo and CADD and click run annotation

| Data                 | Annotators                    |  |  |  |  |  |  |
|----------------------|-------------------------------|--|--|--|--|--|--|
| Annotators available |                               |  |  |  |  |  |  |
| Select all           | Deselect all                  |  |  |  |  |  |  |
| 🗆 KEGG 🔇             | •                             |  |  |  |  |  |  |
| 🗹 CADD 🔇             |                               |  |  |  |  |  |  |
| B HGNC-S             | HGNC-Symbol 3                 |  |  |  |  |  |  |
| Clinical (           | 🥑 Clinical Genomic Database 🕄 |  |  |  |  |  |  |
| 🗹 OmimHp             | o 🕄                           |  |  |  |  |  |  |
|                      |                               |  |  |  |  |  |  |
|                      |                               |  |  |  |  |  |  |
| Run anno             | tation                        |  |  |  |  |  |  |
|                      |                               |  |  |  |  |  |  |

10. After the success message you can browse and filter your data, or download it as a csv

| Seizures    | <b>X</b> Q      |
|-------------|-----------------|
| « 1 2 3 4 » | 80 items found  |
|             | Download as CSV |